# DAIMLER TRUCK

Anmelden bei Business ID nach der Migration für Direktkunden Anleitung

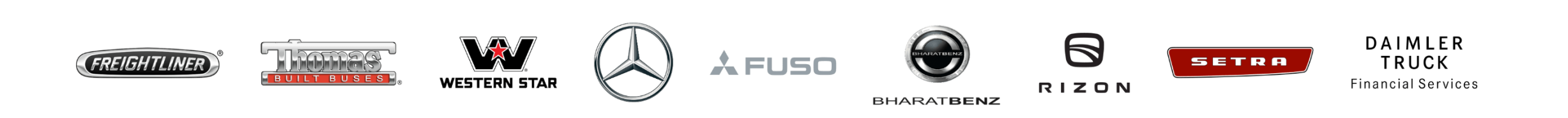

#### Einleitung

Diese Anleitung enthält Informationen zum Anmelden bei Business ID nach der Migration für Direktkunden. Direktkunden haben eine E-Mail mit einem temporären Passwort bekommen.

#### Ausnahmen:

| Benutzergruppe                                                                  | Wichtige Information                                                                                                    |
|---------------------------------------------------------------------------------|----------------------------------------------------------------------------------------------------|
| Interne Daimler Truck Mitarbeiter und Benutzer mit einem<br>@tbdir.net-Konto.   | Bitte die Daimler Truck Anmeldung "Als DTAG-Mitarbeiter<br>anmelden" nutzen und für das Zurücksetzen des Passwortes bitte<br><u>diese Anleitung</u> nutzen.<br>Hinweis: Wenn dein @tbdir.net-Konto kein E-Mail-Postfach hat,<br>dann wird der Verifizierungscode and deine alternative E-Mail-<br>Adresse geschickt. |
| Gastbenutzer (B2B Benutzer) von CORPTB und PU_A, TR, TU, PU_S Konten von CORPTB | Leider ist eine Anmeldung aktuell noch nicht möglich.                                                                                                    |

#### Schritt 1: Navigiere zur Daimler Truck Business ID Anmeldeseite

Melde dich bei deiner Anwendung an um zur Anmeldeseite von Daimler Truck Business ID weitergeleitet zu werden.

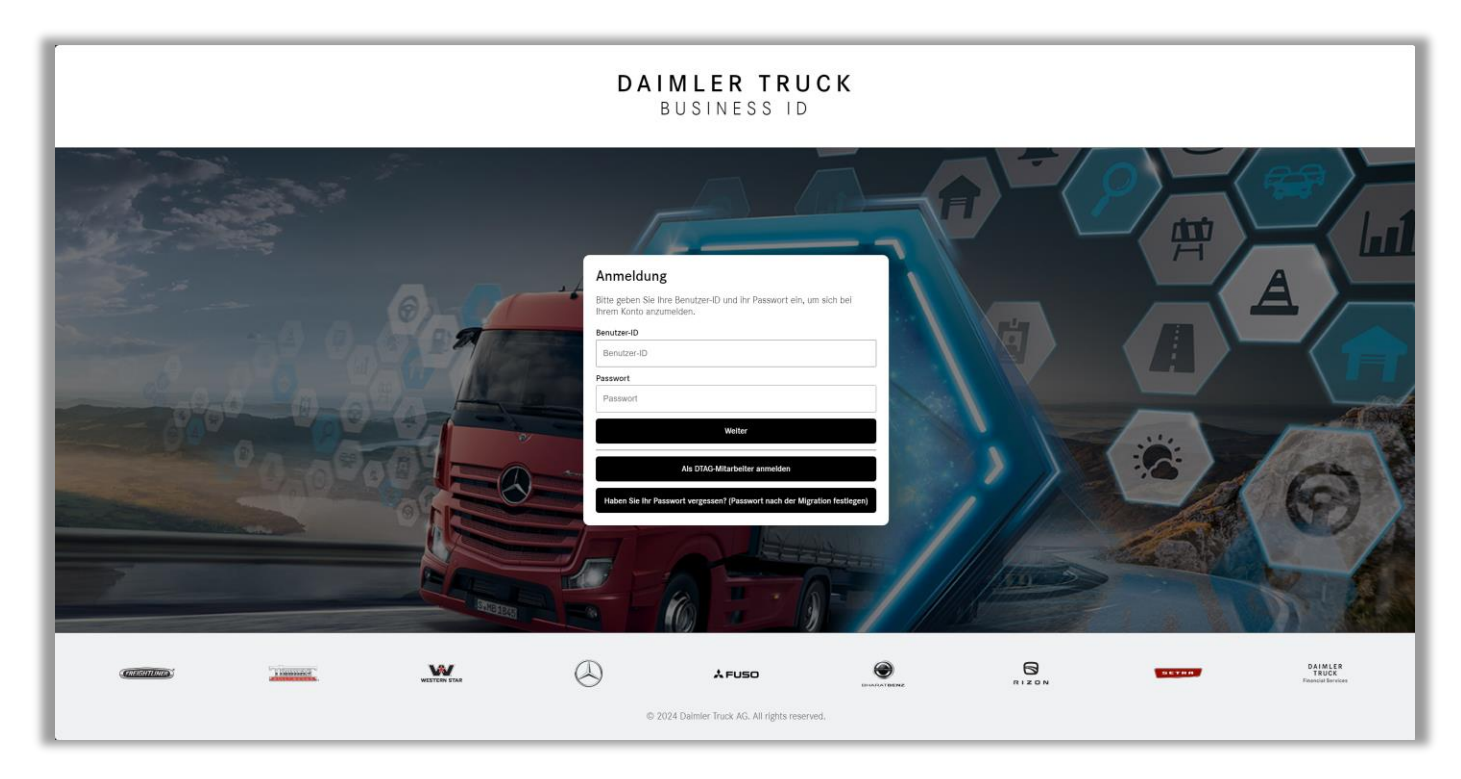

### Schritt 2: Rufe das temporäre Passwort aus der E-Mail ab

Öffne das E-Mail-Postfach und suche nach der E-Mail von Daimler Truck Business ID, die das Einmalpasswort enthält.

Wenn du keine E-Mail mit dem Einmal-Passwort erhalten haben solltest, überprüfe bitte auch deinen Spam-Ordner.

| DT Daimler Truck Business ID <no-reply@businessid-imm.dai< th=""><th>mlertruck.com&gt;</th><th></th></no-reply@businessid-imm.dai<>                                       | mlertruck.com>                                                                                                    |  |
|----------------------------------------------------------------------------------------------------|----------------------------------------------------------------------------------------------------|--|
| Dieser Absender no-reply@businessid-dev.daimiertruck.com stammt von außerhalb finn Wenn Probleme mit der Darstellungsweise dieser Nachricht bestehen, klicken Sie hier, u | r Organisation.<br>n sk im Webbrowser antuzerigen.                                                                                                    |  |
|                                                                                                    | DAIMLER TRUCK<br>BUSINESS ID                                                                                                    |  |
| Sehr geehrte/r Kunde/in,                                                                                                    |                                                                                                    |  |
| bitte verwenden Sie das folgende Einmalpasswort, um sich an                                                                                                    | zumelden. Danach müssen Sie ein neues Passwort wählen.                                                                                                    |  |
| laaby9VJeuemBaB6<br>Mitreundlichen Grüßen<br>Deimier Truck                                                                                                    |                                                                                                    |  |
|                                                                                                    | Dalmier Truck AG<br>Fasianeneen 10                                                                                                    |  |
|                                                                                                    | 70771 Leintelden-Echterdingen<br>E-mail: <u>contact@damietruk.com</u>                                                                                                   |  |
|                                                                                                    | Process - Har F 1 Group G<br>Represent Advances Control Management:<br>Martin Datam (Chairman) Kird Danama Inchain Granders Control Management                          |  |
|                                                                                                    | mean: date: (dreaman); rear bagers, social, reaction docume, trained to train any art of court; react coursers, despress organ<br>Chairman of the Supervisor Board:<br> |  |
|                                                                                                    | Commercial Register Stutgart, No. HR9 782884<br>VAT registration number: DE 32 12 61 771                                                                                |  |
|                                                                                                    | () (REIGHTUNE) + W VILLES ()                                                                                                    |  |
|                                                                                                    | A FUSO                                                                                                    |  |

#### Schritt 3: Melde dich mit deinem Einmalpasswort an

Wenn du kein interner Mitarbeiter von Daimler Truck bist und du kein @tbdir.net-Konto hast:

- Gib deine Benutzer-ID in das Feld "Benutzer-ID" ein.
- 2. Gib dein Einmalpasswort aus der E-Mail in das Feld "Passwort" ein.
- 3. Klicke "Weiter".

|                   | Anmeldung                                                                                     |  |
|-------------------|-----------------------------------------------------------------------------------------------|--|
| 1                 | Bitte geben Sie Ihre Benutzer-ID und ihr Passwort ein, um sich bei<br>Ihrem Konto anzumelden. |  |
|                   | Benutzer-ID                                                                                   |  |
| 1                 | Benutzer-ID                                                                                   |  |
|                   | Passwort                                                                                      |  |
| 2                 | Passwort                                                                                      |  |
| 3                 | Weiter                                                                                        |  |
|                   |                                                                                               |  |
| the second second | Als DIAG-Milarbeiler anmelden                                                                 |  |
|                   | Haben Sie Ihr Passwort vergessen? (Passwort nach der Migration festlegen)                     |  |
|                   |                                                                                               |  |

#### Schritt 4: Setze ein neues Passwort und klicke Weiter

- Gib dein neues Passwort in das Feld "Passwort" ein.
  Bitte beachte: Dein Passwort muss bestimmte Kriterien erfüllen und muss folgendes enthalten:
  - Eine Nummer,
  - Einen Kleinbuchstaben,
  - Einen Großbuchstaben,
  - Ein Sonderzeichen,
  - Mindestens 8 Zeichen.

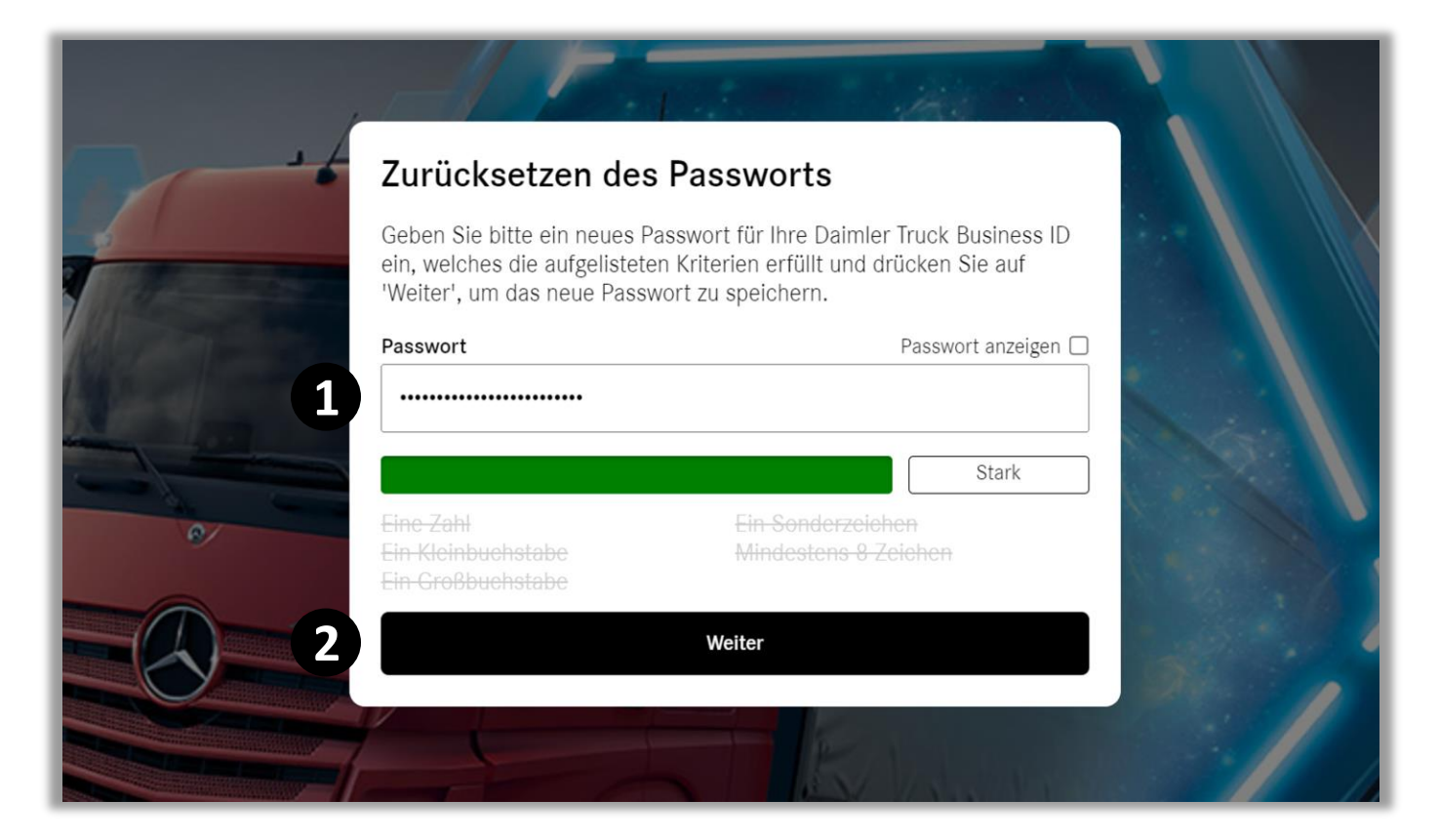

2. Klicke "Weiter".

## Schritt 5: Scanne den QR-Code mit deinem Handy und gib den Code ein

- Öffne deine bevorzugte MFA-Anwendung auf deinem Handy und scanne den QR-Code oder gib den Schlüssel ein.
- Deine MFA-Anwendung generiert einen Verifizierungscode. Gibdiesen Verifizierungscode in das dafür vorgesehene Feld ein.
- 3. Klicke auf "Weiter", um die MFA-Einrichtung abzuschließen.

Tipp: Wenn du keine MFA-Anwendung hast,
lade sie einfach auf dein Handy herunter.
Empfohlen wird die Anwendung "Microsoft
Authenticator".

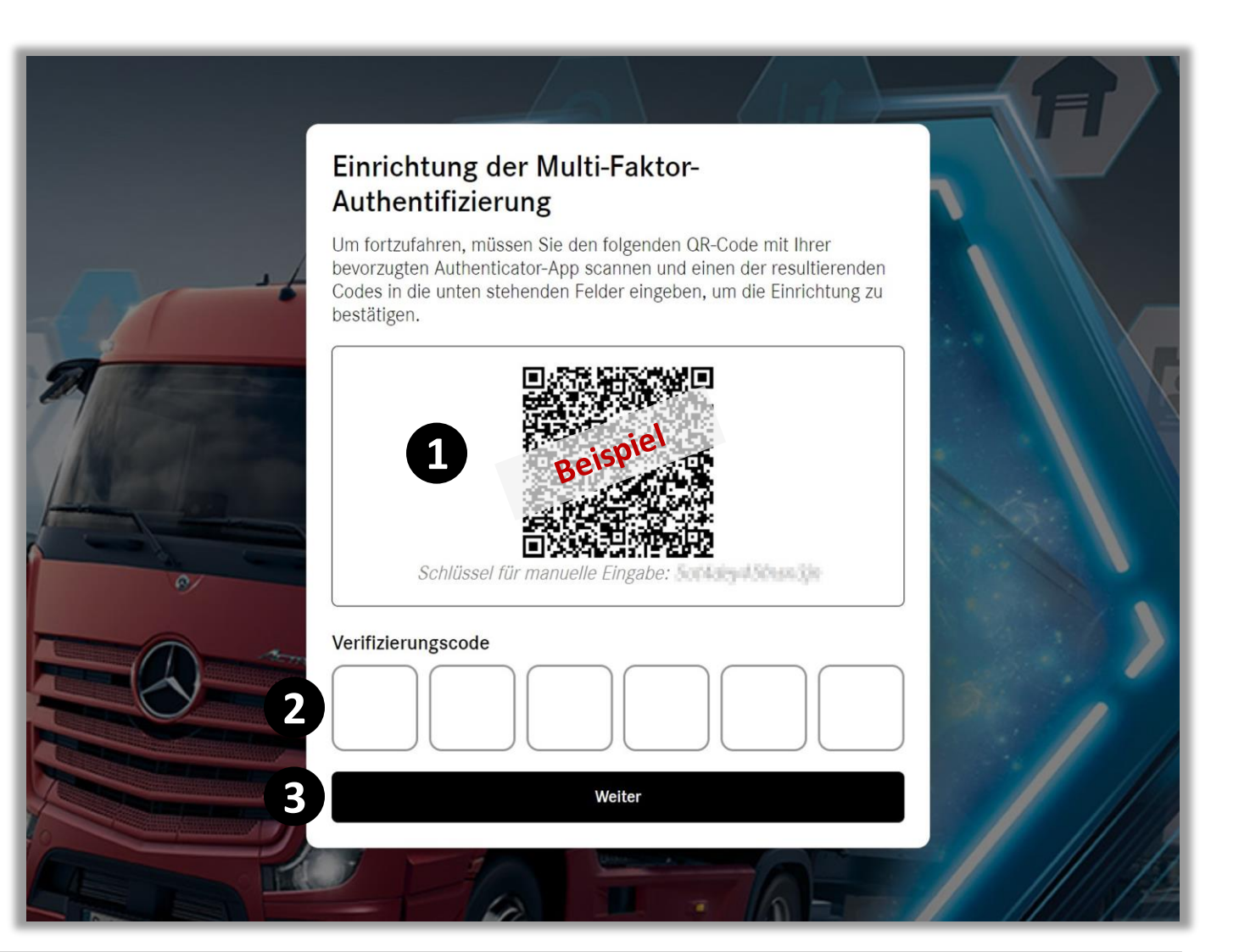

#### Herzlichen Glückwunsch!

#### Herzlichen Glückwunsch! Du hast dich

erfolgreich bei Business ID angemeldet.